# How to fill Passport Application Form Online

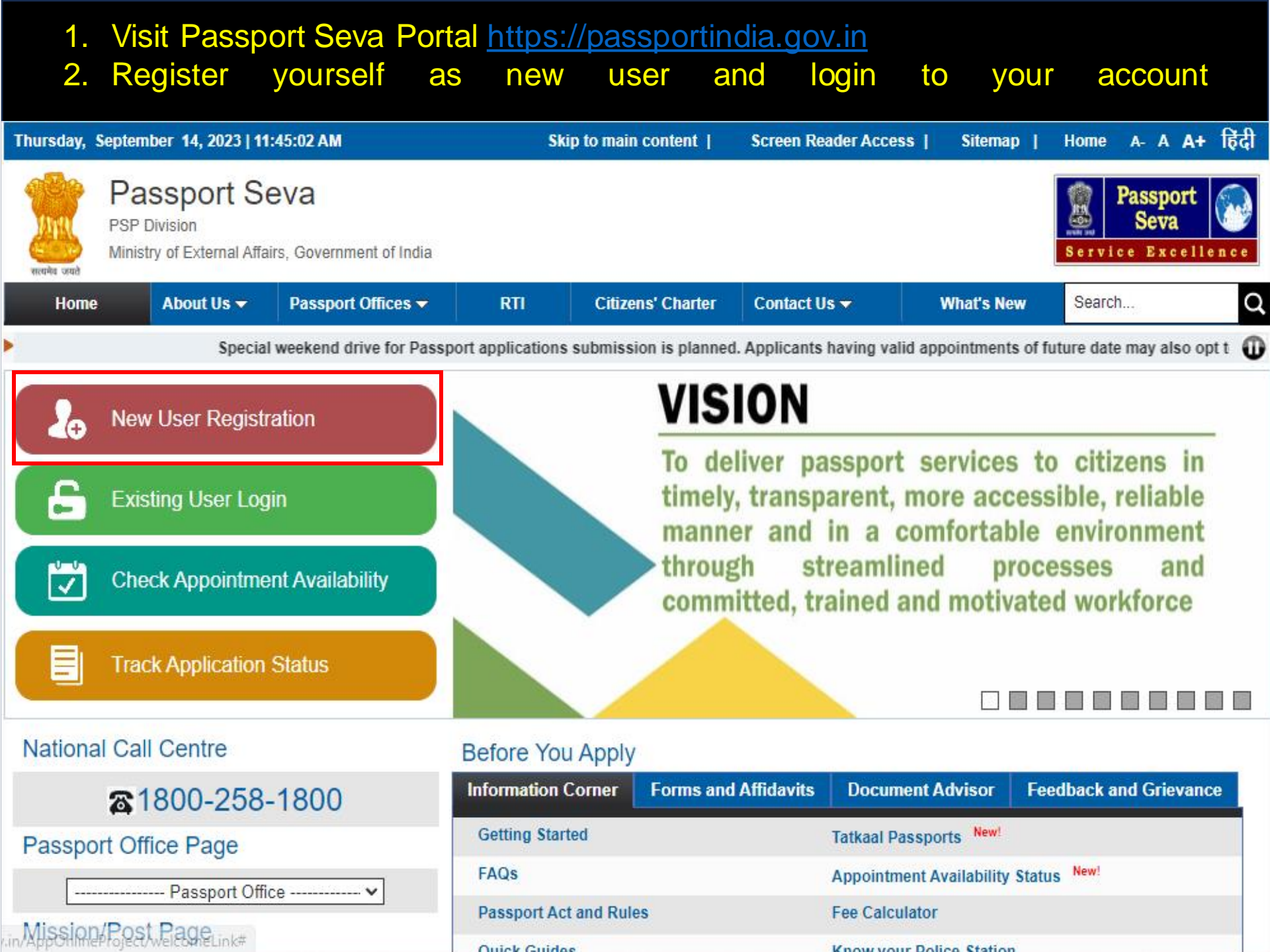

1. Click the category as 'Apply for Fresh Passport/Reissue of Passport'.

2. Click the highlighted link to fill the application form online.

| Readia card                                                                                                    | Passport Se<br>PSP Division<br>Ainistry of External Affai                                    | eva<br>rs, Government of India                                                                                                    |                                                                                                    |                                                                                                    |                                                                                                    | Last Login:                                                                                                    | Passport<br>Seva<br>Service Excel<br>17/08/2023 12:27:02                                                                  | lence<br>Logout                                |
|----------------------------------------------------------------------------------------------------|----------------------------------------------------------------------------------------------|----------------------------------------------------------------------------------------------------|----------------------------------------------------------------------------------------------------|----------------------------------------------------------------------------------------------------|----------------------------------------------------------------------------------------------------|----------------------------------------------------------------------------------------------------|----------------------------------------------------------------------------------------------------|------------------------------------------------|
| Applicant Hor                                                                                                    | ne About Us 🔻                                                                                | Passport Offices 🔻                                                                                                    | RTI                                                                                                    | Citizens' Charter                                                                                                    | Contact Us 🔻                                                                                                    | What's New                                                                                                    | Search                                                                                                    | Q                                              |
| •                                                                                                    |                                                                                              |                                                                                                    |                                                                                                    |                                                                                                    | Special weekend driv                                                                                                    | ve for Passport appli                                                                                                    | cations submission                                                                                                    | is pl: 🛈                                       |
| Services                                                                                                    |                                                                                              | Apply for                                                                                                    | Fresh Pas                                                                                                    | ssport/Re-issue                                                                                                    | of Passport                                                                                                    |                                                                                                    |                                                                                                    |                                                |
| <ul> <li>&gt; View Saved/\$</li> <li>&gt; View Submitt</li> <li>&gt; Apply for Fre<br/>Passport</li> <li>&gt; Apply for Pol</li> <li>&gt; Apply for Pol</li> </ul> | Submitted Applications<br>ed Appeal(s)<br>sh Passport/Re-issue o<br>ice Clearance Certificat | While applying<br>Ordinary Passp<br>f For instance, if y<br>or Official (white<br>the Fresh catego<br>e but do not have<br>Reissue catego | under Fresh Iss<br>ort, Diplomatic P<br>you ever held an<br>e colour) passpor<br>ory if applying for<br>cheld an Ordina<br>ry if applying for | suance category - please<br>assport or Official Passport<br>Ordinary passport (Deep<br>rt - you need to apply un<br>or a Diplomatic or Official<br>ry Passport - you need<br>Diplomatic (or Official) pa | e make sure you neve<br>ort) in the past.<br>o Blue colour) in the pa-<br>der Reissue category if<br>I passport. Similarly, if y<br>to apply for Ordinary P<br>assport. | er held a Passport of<br>st but never held any [<br>f applying for an Ordin<br>you have/held a Diplor<br>Passport under Fresh ( | the applied category<br>Diplomatic (maroon co<br>ary Passport while ch<br>matic (or Official) Pas<br>category while choos | / (i.e.<br>olour)<br>noose<br>ssport<br>se the |
| <ul> <li>Apply for Bac</li> <li>Apply for Dip</li> </ul>                                                                                                    | lomatic/Official Passnor                                                                     | Applying for                                                                                                    | Ever                                                                                                    | Had/Held Ordinary (B                                                                                                    | llue colour) Passpor                                                                                                    | t                                                                                                    | Choose Category                                                                                                    | r                                              |
| <ul> <li>Log Appeal</li> </ul>                                                                                                    |                                                                                              | Ordinary Passp<br>Ordinary Passp<br>Applying for                                                                                          | ort No<br>ort Yes<br>Ever                                                                                                    | Had/Held Diplomatic                                                                                                    | (Maroon colour) Pas                                                                                                    | ssport                                                                                                    | Fresh<br>Reissue<br>Choose Category                                                                                       | ,                                              |
| > Apply for Ide                                                                                                    | ntity Certificate                                                                            | Diplomatic Pass                                                                                                    | sport No                                                                                                    |                                                                                                    |                                                                                                    | , sport                                                                                                    | Fresh                                                                                                    |                                                |
| > Apply for Sur                                                                                                    | render Certificate                                                                           | Diplomatic Pass<br>Applying for                                                                                                    | sport Yes<br>Ever                                                                                                    | Had/Held Official (Wh                                                                                                    | ite colour) Passport                                                                                                    | t                                                                                                    | Reissue<br>Choose Category                                                                                                | 7                                              |
| Apply for Loc                                                                                                    | Permit                                                                                       | Official Passpor                                                                                                    | t No                                                                                                    |                                                                                                    |                                                                                                    |                                                                                                    | Fresh                                                                                                    |                                                |
| Affidavits/Ani                                                                                                    | nexures                                                                                      | Official Passpor                                                                                                    | t Yes                                                                                                    |                                                                                                    |                                                                                                    |                                                                                                    | Reissue                                                                                                    |                                                |
| > Fee Calculat                                                                                                    | or                                                                                           | Click here                                                                                                    | to fill the                                                                                                    | application forr                                                                                                    | n                                                                                                    |                                                                                                    |                                                                                                    |                                                |
| > Document Ad                                                                                                    | lvisor                                                                                       |                                                                                                    |                                                                                                    |                                                                                                    | _                                                                                                    |                                                                                                    |                                                                                                    |                                                |
| > Locate Pass                                                                                                    | oort Seva Kendra                                                                             |                                                                                                    |                                                                                                    |                                                                                                    |                                                                                                    |                                                                                                    |                                                                                                    |                                                |

#### Enter the Passport Type information.

| Thursday, August 17, 2023   12:43:33 PM              | Skip to main content                                 | Screen Reader Ac                                     | ccess   Sitema                                 | ap   Home A-A A+                        |                                                                              |
|------------------------------------------------------|------------------------------------------------------|------------------------------------------------------|------------------------------------------------|-----------------------------------------|------------------------------------------------------------------------------|
| PSP Division<br>Ministry of External Affairs, Govern | ment of India                                        |                                                      |                                                | Last Lo                                 | Passport<br>Seva Service Excellence<br>ogin: 17/08/2023 12:27:02  <br>Logout |
| Applicant Home About Us - Passpo                     | ort Offices 👻 🦷 RTI                                  | Citizens' Charter                                    | Contact Us 🗸                                   | What's New                              | Search Q                                                                     |
| •                                                    | Special                                              | weekend drive for Passport                           | applications submissi                          | on is planned. Appl                     | icants having valid appo  🕕                                                  |
| Passport Type                                        | Passport Type                                        |                                                      |                                                | Fields marked wit                       | h asterisk (*) are mandatory                                                 |
| Applicant Details                                    |                                                      |                                                      |                                                |                                         |                                                                              |
| Family Datails                                       | Please read the Passp                                | ort Instruction Booklet                              | carefully before fillin                        | ng the application                      | n form. Furnishing of                                                        |
|                                                      | incorrect information/su<br>penal provisions as pre- | uppression of informatio<br>scribed under the Passpo | n would lead to reje<br>orts Act. 1967. Please | ection of applicat<br>produce your orig | ion and would attract<br>ginal documents at the                              |
| Present Residential Address                          | time of submission of th                             | e form.                                              |                                                | ,, ,, ,,                                | ,                                                                            |
| Emergency Contact                                    |                                                      |                                                      | -                                              |                                         |                                                                              |
| Identity Certificate/Passport Details                | Applying for *                                       | ● Fi                                                 | resh Passport ○ Re-is                          | ssue of Passport                        |                                                                              |
| Other Details                                        | Type of Application "<br>Booklet Type*               | ● N                                                  | lormal O Tatkaal                               |                                         |                                                                              |
|                                                      | Боокіет туре                                         | 0.0                                                  | 6 Pages 0 60 Pages                             |                                         |                                                                              |
| Passport Details Verification                        |                                                      |                                                      | Next >>                                        |                                         |                                                                              |
| Self Declaration                                     | Note: While applying unde                            | r Fresh Issuance category -                          | - please make sure you                         | u never held a Pass                     | port of the applied                                                          |
|                                                      | category (i.e. Ordina                                | ry Passport, Diplomatic Pa                           | ssport or Official Passp                       | oort) in the past.                      |                                                                              |

For instance, if you ever held an Ordinary passport (Deep Blue colour) in the past but never held any Diplomatic (maroon colour) or Official (white colour) passport - you need to apply under Reissue category if applying for an Ordinary Passport while choose the Fresh category if applying for a Diplomatic or Official passport. Similarly, if you have/held a Diplomatic (or Official) Passport but do not have/held an Ordinary Passport - you need to apply for Ordinary Passport under Fresh category while choose the Reissue category if applying for Diplomatic (or Official) passport.

| Thursday, September 14, 2023   03:15:0                                            | 6 PM .                                                  | Skip to main content | Screen Reader A                                 | ccess   Sitema    | ap   Home A-                      | A A+                                 |
|-----------------------------------------------------------------------------------|---------------------------------------------------------|----------------------|-------------------------------------------------|-------------------|-----------------------------------|--------------------------------------|
| Passport Seva           PSP Division           Ministry of External Affairs, Gove | rnment of India                                         |                      |                                                 | Last L            | Bervice Exce<br>Sogin: 13/09/2023 | rt<br>llence<br>11:57:13  <br>Logout |
| Applicant Home About Us 👻 Pass                                                    | port Offices 👻 RTI                                      | Citizens' Charter    | Contact Us 🗸                                    | What's New        | Search                            | Q                                    |
| vintment to earlier available date as per the                                     | ir convenience.                                         |                      |                                                 |                   |                                   | Û                                    |
| Passport Type                                                                     | Applicant Details                                       |                      |                                                 |                   |                                   |                                      |
| Applicant Details                                                                 |                                                         |                      |                                                 | Fields marked wit | th asterisk (*) are ma            | andatory                             |
| Family Details                                                                    |                                                         |                      |                                                 |                   |                                   | Help                                 |
| Present Residential Address                                                       | Given Name (New 45 Character                            | *                    |                                                 | First             | t Name + Middle Name              |                                      |
| Emergency Contact                                                                 | Olven Marine (Max 45 Character                          | >)                   |                                                 | Dr.,C             | Col.,etc.) are not allowed        | -                                    |
| Identity Certificate/Passport Details                                             | Surname (Max 45 Characters)                             |                      |                                                 |                   |                                   |                                      |
| Other Details                                                                     | Gender *                                                |                      | O Male                                          |                   |                                   |                                      |
| Passport Details Verification                                                     |                                                         |                      | <ul> <li>Iransgender</li> <li>Female</li> </ul> |                   |                                   |                                      |
| Self Declaration                                                                  | Have you ever been known (aliases)? (Max 45 Characters) | by other names       | ⊖Yes ◉No                                        |                   |                                   |                                      |
|                                                                                   | Have you ever changed you                               | ir name? *           | 🔾 Yes 💿 No                                      |                   |                                   |                                      |
|                                                                                   | Date of Birth (DD/MM/YYYY                               | ()*                  | 16/06/1999                                      | 17,               |                                   |                                      |
|                                                                                   | Is your Place of Birth out of                           | India?*              | 🔾 Yes 💿 No                                      |                   |                                   |                                      |
|                                                                                   | Place of Birth (Village/Town/                           | /City) *             | AHMEDABAD                                       |                   |                                   |                                      |
|                                                                                   | State/UT *                                              |                      | Gujarat                                         | ~                 |                                   |                                      |
|                                                                                   | District *                                              |                      | Ahmedahad                                       | ~                 |                                   |                                      |

#### Enter Applicant Details (contd.). Click Save My Details to avoid losing entered data.

| Is your Place of Birth out of India?*                                          | 🔾 Yes 💿 No                                                                       |                                                                                         |
|--------------------------------------------------------------------------------|----------------------------------------------------------------------------------|-----------------------------------------------------------------------------------------|
| Place of Birth (Village/Town/City) *                                           | AHMEDABAD                                                                        |                                                                                         |
| State/UT *                                                                     | Gujarat 🗸                                                                        |                                                                                         |
| District *                                                                     | Ahmedabad 🗸                                                                      |                                                                                         |
| Marital Status *                                                               | Single ~                                                                         |                                                                                         |
| Citizenship of India by *                                                      | <ul> <li>Birth</li> <li>Registration/ Naturalization</li> <li>Descent</li> </ul> |                                                                                         |
| PAN (if available)                                                             |                                                                                  |                                                                                         |
| Voter Id (if available)                                                        |                                                                                  | Enter only alphanumeric part<br>without special characters such a<br>e.g. RJ32332233444 |
| Employment Type *                                                              | Private 🗸                                                                        |                                                                                         |
| Is either of your parent (in case of minor)/spouse, a<br>government servant? * | ⊖Yes ●No                                                                         |                                                                                         |
| Educational qualification *                                                    | Graduate And Above 🗸                                                             |                                                                                         |
| Is applicant eligible for Non-ECR category?* Click here                        | ⊖Yes ⊙No                                                                         | Documents Required for Non-ECF                                                          |
| Visible distinguishing mark                                                    |                                                                                  |                                                                                         |
|                                                                                | 123412341234                                                                     | Validate Aadhaar Number                                                                 |

I Agree 🗹 Yes 🗌 No

Save My Details << Prev Next >>

## Enter Family Details.

| Thursday, September 14, 2023   03:19:26                                                                                                    | PM Skip to main conte                                                                                                    | nt   Screen Reader Access                                                                                                    | Sitemap   Home A- A A+                                                                  |
|----------------------------------------------------------------------------------------------------|----------------------------------------------------------------------------------------------------|----------------------------------------------------------------------------------------------------|-----------------------------------------------------------------------------------------|
| Passport Seva<br>PSP Division<br>Ministry of External Affairs, Govern                                                                                                    | iment of India                                                                                                    |                                                                                                    | Passport<br>Seva<br>Service Excellence<br>  Last Login: 13/09/2023 11:57:13  <br>Logout |
| Applicant Home About Us - Passpo                                                                                                    | ort Offices 👻 🦷 RTI 🦳 Citizens' Cha                                                                                                    | ter Contact Us 👻 What's N                                                                                                    | lew Search Q                                                                            |
| <ul> <li>ecial weekend drive for Passport application</li> <li>Passport Type</li> <li>Applicant Details</li> <li>Family Details</li> <li>Present Residential Address</li> <li>Emergency Contact</li> <li>Identity Certificate/Passport Details</li> <li>Other Details</li> <li>Passport Details Verification</li> <li>Self Declaration</li> </ul> | Please enter Father,Mother or Legal Guardian<br>Father's/Legal Guardian's Given Name(First<br>Name + Middle Name)<br>Surname<br>Mother's Given Name (First Name + Middle Name)<br>Surname<br>Legal Guardian's Given Name (If applicable)<br>Surname | Impointments of future date may also of Fields m         Fields m         Names as applicable (specifying at leas         Image: Specifying at leas         Image: Specifyi | pt to reschedule their appointme                                                        |
| External Links                                                                                                    | Legal Information                                                                                                    | Help                                                                                                    | Connect with Us                                                                         |

Ministry of External Affairs a Minusta

#### Enter the Present Address details.

| Thursday, September 14, 2023   03:22:21              | PM                          | Skip to main content        | Screen Reader A          | ocess   Sitem      | ap   Home A- A A+                                                            |
|------------------------------------------------------|-----------------------------|-----------------------------|--------------------------|--------------------|------------------------------------------------------------------------------|
| PSP Division<br>Ministry of External Affairs, Govern | nment of India              |                             |                          | Last L             | Passport<br>Seva Service Excellence<br>ogin: 13/09/2023 11:57:13  <br>Logout |
| Applicant Home About Us  Passp                       | ort Offices 🔻 🛛 RT          | Citizens' Charte            | r Contact Us 🔻           | What's New         | Search Q                                                                     |
| Special week                                         | kend drive for Passport app | lications submission is pla | anned. Applicants having | valid appointments | of future date may also c 🛈                                                  |
| Passport Type                                        | Present Reside              | ntial Address               |                          |                    |                                                                              |
| <ul> <li>Applicant Details</li> </ul>                |                             |                             |                          | Fields marked wi   | th asterisk (*) are mandatory                                                |
| Family Details                                       |                             |                             |                          |                    | Help                                                                         |
| Present Residential Address                          |                             |                             |                          | (Proof Of Pres     | ent Residential Address)                                                     |
|                                                      |                             |                             |                          | List of Accep      | table Documents                                                              |
| Emergency Contact                                    | Is your present address     | out of India? * (           | Yes 🔍 No                 |                    |                                                                              |
| Identity Certificate/Passport Details                |                             | 1                           | 6 AHMEDABAD              |                    |                                                                              |
| Other Details                                        | House No. and Street N      | ame "                       | 6 Characters remaining   |                    |                                                                              |
| Passport Details Verification                        | Village/Town/City *         | 4                           |                          | -                  |                                                                              |
| Self Declaration                                     | State/UT *                  |                             | Bujarat                  | ~                  |                                                                              |
|                                                      | District *                  |                             | hmedahad                 | ~                  |                                                                              |
|                                                      | Balica Station *            |                             | maiuadi                  |                    |                                                                              |
|                                                      | Police Station              |                             | 00007                    | •                  |                                                                              |
|                                                      | PIN Code"                   |                             | 80007                    |                    |                                                                              |
|                                                      | Mobile Number *             |                             |                          |                    |                                                                              |
|                                                      | Telephone Number            |                             |                          |                    |                                                                              |
|                                                      | E-mail Id *                 | a                           | bc@gmail.com             |                    |                                                                              |
|                                                      | Is Permanent Address a      | vailable?* (                | Yes 🔍 No                 |                    |                                                                              |
|                                                      |                             | Save My D                   | atails << Pray Na        | vtoo               |                                                                              |

#### Enter the Emergency Contact details.

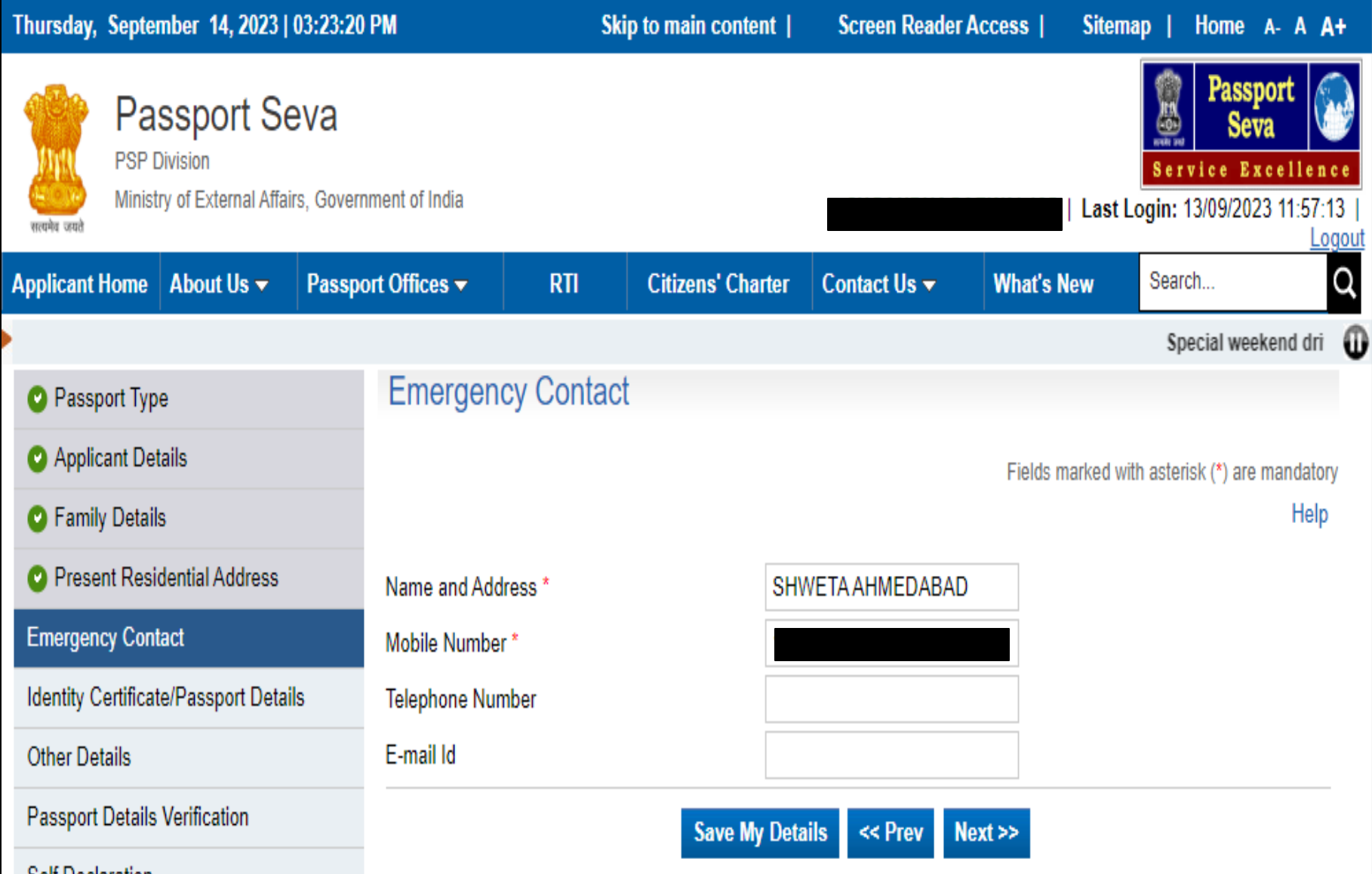

Self Declaration

#### Enter references information.

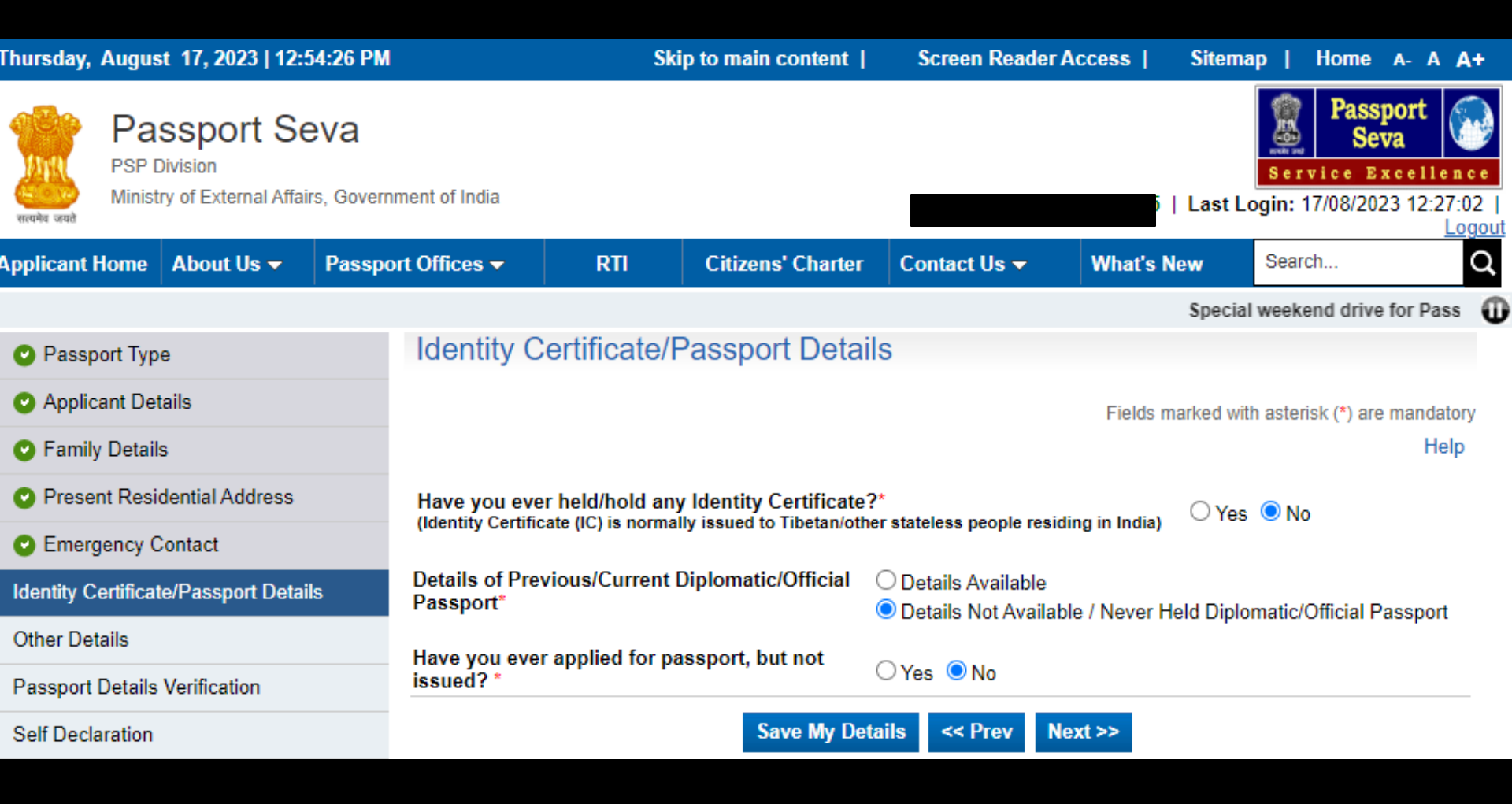

### Enter the Previous Passport details, if applicable.

| Passport Seva<br>PSP Division<br>Ministry of External Affairs, Government | t of India                                                                                               |                                                                                     |                                                                        | Last L                        | Service Exc<br>ogin: 17/08/2023 | rt<br>ellence<br>14:51:45  <br>Logout |
|---------------------------------------------------------------------------|----------------------------------------------------------------------------------------------------|-------------------------------------------------------------------------------------|------------------------------------------------------------------------|-------------------------------|---------------------------------|---------------------------------------|
| Applicant Home About Us - Passport Of                                     | ffices 👻 RTI                                                                                             | Citizens' Charter                                                                   | Contact Us 👻                                                           | What's New                    | Search                          | Q                                     |
| Special weekend drive for Passport a                                      | pplications submission is pl                                                                             | anned. Applicants havir                                                             | ng valid appointments                                                  | s of future date may          | also opt to resched             | dule th 🛈                             |
| Passport Type                                                             | Other Details                                                                                            |                                                                                     |                                                                        |                               |                                 |                                       |
| Applicant Details                                                         |                                                                                                    |                                                                                     |                                                                        |                               |                                 |                                       |
|                                                                           |                                                                                                    |                                                                                     |                                                                        | Fields marked w               | ith asterisk (*) are ma         | andatory                              |
| C Family Details                                                          |                                                                                                    |                                                                                     |                                                                        |                               |                                 | нер                                   |
| Present Residential Address 1)                                            | Provide the following deta                                                                               | ils if there are any cri                                                            | minal proceedings                                                      | pending against th            | e applicant.                    |                                       |
| Emergency Contact pe                                                      | re any proceedings in respect<br>anding before a criminal court                                          | t of an offence alleged :<br>t in India?*                                           | to have been commit                                                    | ted by you                    | 🔾 Yes 💿 No                      |                                       |
| O Identity Certificate/Passport Details                                   | as any warrant or summons f<br>ourt under any law for the time                                           | for your appearance be<br>e being in force?*                                        | en issued & pending                                                    | before a                      | 🔾 Yes 💿 No                      |                                       |
| Other Details Ha                                                          | as a warrant for your arrest b<br>force?*                                                                | een issued by a court u                                                             | under any law for the                                                  | time being                    | 🔾 Yes 💿 No                      |                                       |
| Passport Details Verification Ha                                          | as an order prohibiting your d                                                                           | departure from India be                                                             | en made by any cour                                                    | t?*                           | 🔾 Yes 💿 No                      |                                       |
| 2)                                                                        | Provide the following deta                                                                               | ils if the applicant ha                                                             | s been convicted by                                                    | a court in India.             |                                 |                                       |
| Self Declaration Ha                                                       | ave you at, any time during the<br>this application been convict<br>rpitude and sentenced in responses?* | he period of five years i<br>ted by a court in India fo<br>pect thereof to imprisor | mmediately precedin<br>or offence involving m<br>ment for not less tha | g the date<br>noral<br>in two | ⊖Yes ◉No                        |                                       |
| 3)                                                                        | Provide the following deta                                                                               | ills if the applicant has                                                           | s been refused/deni                                                    | ed passport.                  | 0 Yes (0 No                     |                                       |
| na<br>Ha                                                                  | ave you ever been reiused/do                                                                             | enied passport?                                                                     |                                                                        |                               | O Yes ⊙ No                      |                                       |
| na<br>Un                                                                  | as your passport ever been in                                                                            | mpounded?                                                                           |                                                                        |                               | O Yes ⊙ No                      |                                       |
| 4)                                                                        | Provide the following deta                                                                               | ils if applicant has ap                                                             | plied for or been an                                                   | anted foreign citize          | enship.                         |                                       |
| Ha                                                                        | ave you ever been granted ci                                                                             | itizenship by any other                                                             | country?*                                                              |                               | O Yes ⊙ No                      |                                       |
| На                                                                        | ave you ever held the passpo                                                                             | ort of any other country                                                            | at any time?*                                                          |                               | 🔾 Yes 💿 No                      |                                       |
| На                                                                        | ave you ever surrendered yo                                                                              | ur Indian passport?*                                                                | -                                                                      |                               | 🔾 Yes 💿 No                      |                                       |
| На                                                                        | ave you ever applied for renu                                                                            | inciation of Indian citize                                                          | enship?*                                                               |                               | 🔾 Yes 💿 No                      |                                       |
| 5)                                                                        | Provide the following deta                                                                               | ils if applicant has ref                                                            | turned to India on E                                                   | mergency Certifica            | ate.                            |                                       |
| Ha                                                                        | ave you ever returned to Indi                                                                            | a on Emergency Certifi                                                              | cate (EC)?*                                                            |                               | 🔾 Yes 💿 No                      |                                       |
| Ha                                                                        | ave you ever been deported t                                                                             | from any region/country                                                             | /? <b>*</b>                                                            |                               | 🔾 Yes 💿 No                      |                                       |
| Ha                                                                        | ave you ever been repatriate                                                                             | d from any country bac                                                              | k to India?*                                                           |                               | 🔾 Yes 💿 No                      |                                       |

Save My Details << Prev Next >>

### Select options corresponding to other details.

| Applicant Home      | About Us 👻        | Passport Offices 👻                                                                                                    | RTI                                                                                                    | Citizens' Charter                           | Contact Us 👻          | What's New                  | Search                         | q |  |  |  |
|---------------------|-------------------|----------------------------------------------------------------------------------------------------|----------------------------------------------------------------------------------------------------|---------------------------------------------|-----------------------|-----------------------------|--------------------------------|---|--|--|--|
| ay also opt to reso | hedule their appo | pintment to earlier availab                                                                                                    | le date as per th                                                                                                    | eir convenience.                            |                       |                             |                                | 0 |  |  |  |
| Passport Typ        | e                 | Passport                                                                                                    | Passport Details Verification                                                                                                    |                                             |                       |                             |                                |   |  |  |  |
| Applicant Def       | ails              | Please verify                                                                                                    | Please verify the details shown below (like spelling of name, address etc.), which will be printed on your                          |                                             |                       |                             |                                |   |  |  |  |
| Family Detail       | 5                 | passport.                                                                                                    | passport.                                                                                                    |                                             |                       |                             |                                |   |  |  |  |
| O Present Resi      | dential Address   |                                                                                                    |                                                                                                    | Passp                                       | ort Preview Details   |                             |                                |   |  |  |  |
| C Emergency C       | ontact            |                                                                                                    |                                                                                                    | भारत गणराज्य                                | REPUBLIC O            |                             |                                |   |  |  |  |
| Identity Certif     | icate/Passport D  | etails                                                                                                    |                                                                                                    | टाइप/Type<br>D                              | राष्ट्र कोठाCo        | untryCode पासपोर्ट<br>ग     | ti,PassportNo.                 |   |  |  |  |
| Other Details       |                   |                                                                                                    |                                                                                                    | र<br>उपनाम/Surname                          |                       |                             |                                |   |  |  |  |
| Passport Details    | Verification      | Applic                                                                                                    | cant's                                                                                                    | दिया गया नाम/Given Name(s)                  |                       |                             |                                |   |  |  |  |
| Self Declaration    |                   | Photo                                                                                                    | राष्ट्रीयता/Nationality<br>INDIAN                                                                                                   | सिंग्धः<br><b>प्र</b>                       | Sax जन्मति<br>? 16/0  | Ri/Date of Birth<br>06/1999 |                                |   |  |  |  |
|                     |                   | L                                                                                                    |                                                                                                    | 이어 RUFUPlace of Birth<br>AHMEDABAD, GUJARAT |                       |                             |                                |   |  |  |  |
|                     |                   | Applic                                                                                                    | ant's                                                                                                    |                                             |                       |                             |                                |   |  |  |  |
|                     |                   | Signat                                                                                                    | ture                                                                                                    | जारी करने की तिथि/Date of Issue             |                       | समाप्ति की                  | समाप्ति की तिथि/Date of Expiry |   |  |  |  |
|                     |                   | EMIGRATION<br>पिता/का-मूनी अभिभावव<br>माता का नाम/Name o<br>पति या पत्नी का नाम/N<br>पता/Address<br>16 AHMEDABA<br>AHMEDABAD, 3<br>PIN : 380007<br>पुराने पासपोर्ट का नं. o<br>प्राहत नं./File No. | N CHECK REQU<br>क का नामाName of Fath<br>of Mother<br>kame of Spouse<br>AD<br>AHMEDABAD<br>7, GUJARAT, I<br>और इसके जारी होने की ति | UIRED<br>hen/Legal Guardian<br>MDIA<br>NDIA | te and Place of Issue |                             |                                |   |  |  |  |

#### Select 'I Agree' checkbox and then click the 'Submit Form' button to submit the form.

| Friday, August 18, 2023   12:05:11 PM                              |                                                                                                    | Skip to main content                                                                                                    | Screen Reader A                                                                                                    | ccess   Siten                                                                                                    | nap   Home A- A A+                                                                                                    |
|--------------------------------------------------------------------|----------------------------------------------------------------------------------------------------|----------------------------------------------------------------------------------------------------|----------------------------------------------------------------------------------------------------|----------------------------------------------------------------------------------------------------|----------------------------------------------------------------------------------------------------|
| Passport Seva<br>PSP Division<br>Ministry of External Affairs, Gov | vernment of India                                                                                                    |                                                                                                    |                                                                                                    | Last                                                                                                    | Bervice Excellence<br>Login: 17/08/2023 14:51:45  <br>Logour                                                                                                    |
| Applicant Home About Us 🔻 Pas                                      | sport Offices 🔻 🛛 RTI                                                                                                    | Citizens' Charter                                                                                                    | Contact Us 🔻                                                                                                    | What's New                                                                                                    | Search Q                                                                                                    |
| er available date as per their convenience                         | <u>.</u>                                                                                                    |                                                                                                    |                                                                                                    |                                                                                                    | Ű                                                                                                    |
| Passport Type                                                      | Self Declaration                                                                                                    |                                                                                                    |                                                                                                    |                                                                                                    |                                                                                                    |
| Applicant Details                                                  |                                                                                                    |                                                                                                    |                                                                                                    | Fields marked w                                                                                                    | vith asterisk (*) are mandatory                                                                                                    |
| Present Residential Address                                        | The celested desumen                                                                                                    | ts (not shared through D                                                                                                    |                                                                                                    | a cubmitted at F                                                                                                    | PSK/Parsport Office for                                                                                                    |
| Family Details                                                     | verification.                                                                                                    | ts (not shared through L                                                                                                    | rigit ocker) need to t                                                                                                    | Je submitted at r                                                                                                    | SK/Passport Office for                                                                                                    |
| <ul> <li>Emergency Contact</li> </ul>                              | Proof of Birth (Select from                                                                                                    | n drop-down)* more information                                                                                                    | on                                                                                                    |                                                                                                    |                                                                                                    |
| Identity Certificate/Passport Details                              | Please Select                                                                                                    |                                                                                                    |                                                                                                    | •                                                                                                    |                                                                                                    |
| Other Details                                                      | Proof of Present Resident                                                                                                    | tial Address (Select from dr                                                                                                    | op-down)* more informs                                                                                                    | ation                                                                                                    |                                                                                                    |
| Passoort Details Verification                                      | Please Select                                                                                                    |                                                                                                    |                                                                                                    | •                                                                                                    |                                                                                                    |
| Solf Declaration                                                   | Please read the declarat                                                                                                    | tion carefully.                                                                                                    | v of lodia, and have r                                                                                                    | aat volustariiv, aaa                                                                                                    | uired eitizenshin er travel                                                                                                    |
|                                                                    | document of any other of<br>document of any other of<br>contravened any of the or<br>l affirm that the informatii<br>suppressing any materia<br>submitted in support of r<br>responsible for the accur-<br>under the Passports Act<br>information with a view to<br>l have read and undersi-<br>submitted by me in the for | scountry. I have not lost, sur<br>country. I have not lost, sur<br>onditions relating to the pos<br>on and particulars given by<br>al information in this rega<br>my application for an India<br>acy of the same. I am liable<br>of the same. I am liable<br>of the same. I am liable<br>obtaining passport or trave<br>tood the contents of the a<br>rm is bonafide. | rendered or been dep<br>session and use of an<br>v me in this form are to<br>rd. I further affirm th<br>n passport are auther<br>a to be penalized or pro<br>nce to furnish any fal<br>document. | not obtain a solution of the citizer<br>Indian passport.<br>True and correct. I f<br>at the enclosures<br>thic and solely per<br>osecuted if found o<br>se information or<br>ng this form certif | inship of India. I have not<br>iurther state that I am not<br>and documentary proof<br>tain to me and I am fully<br>therwise. I am aware that<br>to suppress any material<br>by that all the information |
|                                                                    | Place *                                                                                                    |                                                                                                    |                                                                                                    |                                                                                                    |                                                                                                    |
|                                                                    | Date *                                                                                                    |                                                                                                    |                                                                                                    | 18/08/20                                                                                                    | )23                                                                                                    |
|                                                                    | I Agree NOTE: Minor applicants (below                                                                                                    | Save My Details << I                                                                                                    | Prev Preview Appl                                                                                                    | ication Form                                                                                                    | Submit Form                                                                                                    |

background. Please refer Photograph Guidelines
 Please submit the complete Application Form using 'Submit Form' button before visiting PSK. Your application will

## View Saved/Submitted Application.

| Thursday, Augus                                  | st 17, 2023   12:59:4                                          | 40 PM                     |                                                          | Sk                                                     | ip to main content                                                          | Screen Reader                       | Access   Site        | map       | Home                               | A- A                    | A+             |
|--------------------------------------------------|----------------------------------------------------------------|---------------------------|----------------------------------------------------------|--------------------------------------------------------|-----------------------------------------------------------------------------|-------------------------------------|----------------------|-----------|------------------------------------|-------------------------|----------------|
| Pa<br>PSF<br>सरमभेव जयसे                         | assport Se<br><sup>9</sup> Division<br>istry of External Affai | <b>EVA</b><br>rs, Governn | nent of India                                            |                                                        |                                                                             |                                     | Last Log             | S e       | Pase<br>Se<br>rvice E<br>8/2023 12 | sport<br>va<br>x c e 11 | ence<br>Logout |
| Applicant Home                                   | About Us 🔻                                                     | Passpor                   | t Offices 🔻                                              | RTI                                                    | Citizens' Charter                                                           | Contact Us 🔻                        | What's New           | Se        | earch                              |                         | Q              |
| I drive for Pass<br>Services                     | port applications su                                           | Ibmission i               | is planned. Appl<br>Your applicatior<br>Your Application | licants having v<br>n form has been<br>n Reference Nut | alid appointments of fu<br>submitted successfully<br>mber(ARN) is: 23-00156 | ture date may also o<br>y.<br>00230 | opt to reschedule th | neir appo | pintment                           | to earlie               | er av 🕕        |
| > View Saved/Sul                                 | bmitted Applications                                           |                           | 31 Pay and Sch                                           | edule Appointme                                        | ent                                                                         |                                     |                      |           |                                    |                         |                |
| > View Submitted                                 | Appeal(s)                                                      |                           | Print Applica                                            | tion Receipt                                           |                                                                             |                                     |                      |           |                                    |                         |                |
| <ul> <li>Apply for Fresh<br/>Passport</li> </ul> | Passport/Re-issue o                                            | f                         | Upload Supp                                              | porting Documen                                        | <u>ts</u>                                                                   |                                     |                      |           |                                    |                         |                |
| > Apply for Police                               | Clearance Certificat                                           | e                         |                                                          |                                                        |                                                                             |                                     |                      |           |                                    |                         |                |
| > Apply for Backg                                | round Verification for                                         | r GEP                     |                                                          |                                                        |                                                                             |                                     |                      |           |                                    |                         |                |
| > Apply for Diplon                               | natic/Official Passpor                                         | rt                        |                                                          |                                                        |                                                                             |                                     |                      |           |                                    |                         |                |
| > Log Appeal                                     |                                                                |                           |                                                          |                                                        |                                                                             |                                     |                      |           |                                    |                         |                |
| > Apply for Identit                              | y Certificate                                                  |                           |                                                          |                                                        |                                                                             |                                     |                      |           |                                    |                         |                |
| > Apply for Surrer                               | nder Certificate                                               |                           |                                                          |                                                        |                                                                             |                                     |                      |           |                                    |                         |                |
| > Apply for LoC P                                | ermit                                                          |                           |                                                          |                                                        |                                                                             |                                     |                      |           |                                    |                         |                |

## Schedule an appointment for visiting the PSK.

> .in/

| Thursday, August 17, 2023   01:00:36 PM                                                                       |                                  | Skip 1                              | to main content                        | Screen Reader Acc                         | ess   Sitema                             | p   Hon                                                                                                    | ne A- <i>A</i>                        | A+             |
|----------------------------------------------------------------------------------------------------|----------------------------------|-------------------------------------|----------------------------------------|-------------------------------------------|------------------------------------------|----------------------------------------------------------------------------------------------------|---------------------------------------|----------------|
| PSP Division<br>Winistry of External Affairs, Gover                                                           | nment of India                   |                                     |                                        |                                           | Last Login:                              | Participante de la construcción de la construcción | assport<br>Seva<br>Excell<br>12:27:02 | lence          |
| Applicant Home About Us - Passp                                                                               | ort Offices 🔻                    | RTI                                 | Citizens' Charter                      | Contact Us 🔻                              | What's New                               | Search                                                                                                    |                                       | Q              |
| Services                                                                                                    | Special weekend of View Save     | drive for Passpo<br>d/Submitte      | rt applications subm<br>ed Application | ission is planned. Appli<br>S             | icants having valid                      | d appointm                                                                                                    | ents of fut                           | ure ( 🕕        |
| <ul> <li>View Saved/Submitted Applications</li> <li>View Submitted Appeal(s)</li> </ul>                       | Select an application            | on and use link(s)<br>RN FILE<br>NO | under the tabs (Applic                 | ation/Receipts/Payment APPOINTMEN ME DATE | and Appointment) f<br>F PAYMEN<br>STATUS | or further ac                                                                                                    | tion.<br>UBMISSI<br>DATE              | ON             |
| <ul> <li>Apply for Fresh Passport/Re-issue of<br/>Passport</li> </ul>                                         | 23-0015                          | 600230                              |                                        |                                           |                                          | 17/0                                                                                                    | 8/2023                                |                |
| <ul> <li>Apply for Police Clearance Certificate</li> <li>Apply for Background Verification for GEP</li> </ul> | Application                      |                                     | Payment and                            | Appointment CLICK HERI                    | Receipts                                 |                                                                                                    |                                       | <mark>张</mark> |
| <ul> <li>Apply for Diplomatic/Official Passport</li> </ul>                                                    | Pay and Schedu<br>Schedule Appoi | ile Appointment                     | iry at Passport Office                 | 3                                         |                                          |                                                                                                    |                                       |                |
| <ul> <li>Apply for Identity Certificate</li> </ul>                                                            | Track Payment                    | Status<br>Form                      |                                        |                                           |                                          |                                                                                                    |                                       |                |
| <ul> <li>Apply for Surrender Certificate</li> <li>Apply for LoC Permit</li> </ul>                             | Appointment His<br>Acknowledgeme | story<br>ent Letter                 |                                        |                                           |                                          |                                                                                                    |                                       |                |
| > Affidavits/Annexures                                                                                        |                                  |                                     |                                        |                                           |                                          |                                                                                                    |                                       |                |

## **Thank You**